UpdatedSpectraSoft\_Install.pdf / New Softwarekey

準備と注意:

- ネットワークドライブにはインストールしないで下さい。
- パーソナルコンピュータがネットワークにつながれていれば、ローカルコンピュータとネットワーク システムの干渉を避けるため、ソフトウェアをインストールする間ネットワークからコンピュータを 切り離して下さい。
- Windows XP/2K はアドミニストレータベースのプログラムです。ハードディスクにフルアクセスして新しいプログラムをインストールするには管理者権限を有するアカウントでログオンする必要があります。さもないと、或るファイルはハードディスクからブロックされます。
- システムレベルの干渉を避けるには、ソフトウェアのインストールの間アンチウィルス、スパイウェ アなどのアプリケーションを OFF/無効に設定して下さい。
- ダウンロードとインストール手順は下記を参照下さい。
- 既ライセンス取得環境下の SpectraSoft へのアップデートファイルのインストールは厳禁です。ライセンス失効事故を誘発します。

## ST ONLINE RESOURCES

SECTION-01:(メインプログラムとライセンスファイルのロード)

1. 弊社サイトからファイルをダウンロードします。解凍するとインストールファイルが生成されます。

http://www.imaico.jp/archive/modelname.zip

modelname: LAB432X18d PRO332X18d PLUS232X4d RTA132X15b

\* ) LAB, PRO, PLUS の zip ファイルには次の二つのファイルが含まれています。RTA は RTA15b.exe のみです。

- a) namen32MP.exe
- b) Softest.exe
- zip ファイルを解凍し、生成されたインストールファイルをダブルクリックするとインストーラが起動 します。
- 3. Welcome ダイアログで「Continue」をクリックします。
- 4. システム管理者としてログインオンしていれば続いて「Continue」をクリックします。もし、非シス テム管理者アカウントを使用している場合はシステム管理者アカウントに変更して下さい。
- 5. ユーザの氏名、会社名を適時入力して「OK」をクリックします。
- 6. 画面表示内容を確認して「Accept」をクリックします。
- 7. インストールするドライブを選択し、「OK」をクリックします。
- 8. リリースノートを適時参照後「OK」をクリックします。
- 9. インストールが成功したら「OK」をクリックします。

《注》 ここで SpectraSoft を起動しないで下さい

SECTION-02:(アップデート)

- 1. 生成された「Softest.exe」を「Drive:¥Specname¥bin」フォルダにコピー(上書き)します。RTA モ デルは除きます。
- 2. コンピュータを再起動します。
- 3. SpectraSoft を起動します。

\*) インストール後最初の起動時には有効期間 10日の体験ライセンスが自動的に発行されます。

SOFTWARE AUTHORIZATION :(オーソライザーションキーの取得/購入)

メニューバーから<License><Status and Authorize><Authorize>と進み、<Print Site Code>をクリックしてライ センス取得申請シートを印刷します。ご購入時は当該シートの各項目を記入してお送り下さい。

- 《注》体験ライセンスの有効期間満了後に申請シートを印刷して下さい。期限切れと同時に シート中央に印字される「Site Code」が自動的に変化します。ライセンス取得申請後 オーソライセーションキー発行まで約一週間を要します。 オーソライセーションキー発行時に「Site Code」が変わっていると、鍵穴が合わない 事態になりますので結果、ライセンス生成が行われない失効事故に至ります。
- もし、「Site Code」がブランク(空白)の場合は以下のステップを試行して下さい。
  - 1. ライセンスシステムを再構成するため「Drive:¥Specname¥bin」フォルダに在る「SetupEX.exe」を クリックします。
  - 2. コンピュータを再起動します。
  - 3. SpectraSoft を再起動します。
  - 4. メニューバーから<License><Status and Authorize><Authorize>と進み、「Site Code」が表示されていることを確認します。

ADVANTAGE & BENEFITS: (アップデート/改善)

「新バージョン.zip」ファイルは強化されたプログラム、Windows アップデート、アドミニストレータレベルでの セキュリティそして、アンチウィルスプログラムの干渉を防ぐためのライセンス管理ファイルのアップデートを含 んでいます。また、Windows 2000, XP, その他の Windows OS 用のファイルを含んでいます。

デフラグ、圧縮、バックアップユーティティソフトに対応する為の改良が行われました。しかしながら「SpeedDisk」の場合、SpectraSoftの動かせないライセンスファイル(Hidden System File)を確保することが必要です。これを安全に実行するには、SpeedDisk がそれらを無闇に移動しないよう SpectraSoft のライセンス管理ファイルを見分けるようにして下さい。